最終更新日: 2024年11月30日

# **ENEOS** カーシェア

# ご<br /> 利用<br /> ガイド<br /> (<br /> 車両用)

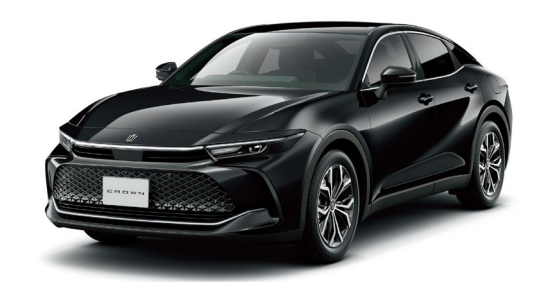

クラウン クロスオーバー (TOYOTA)

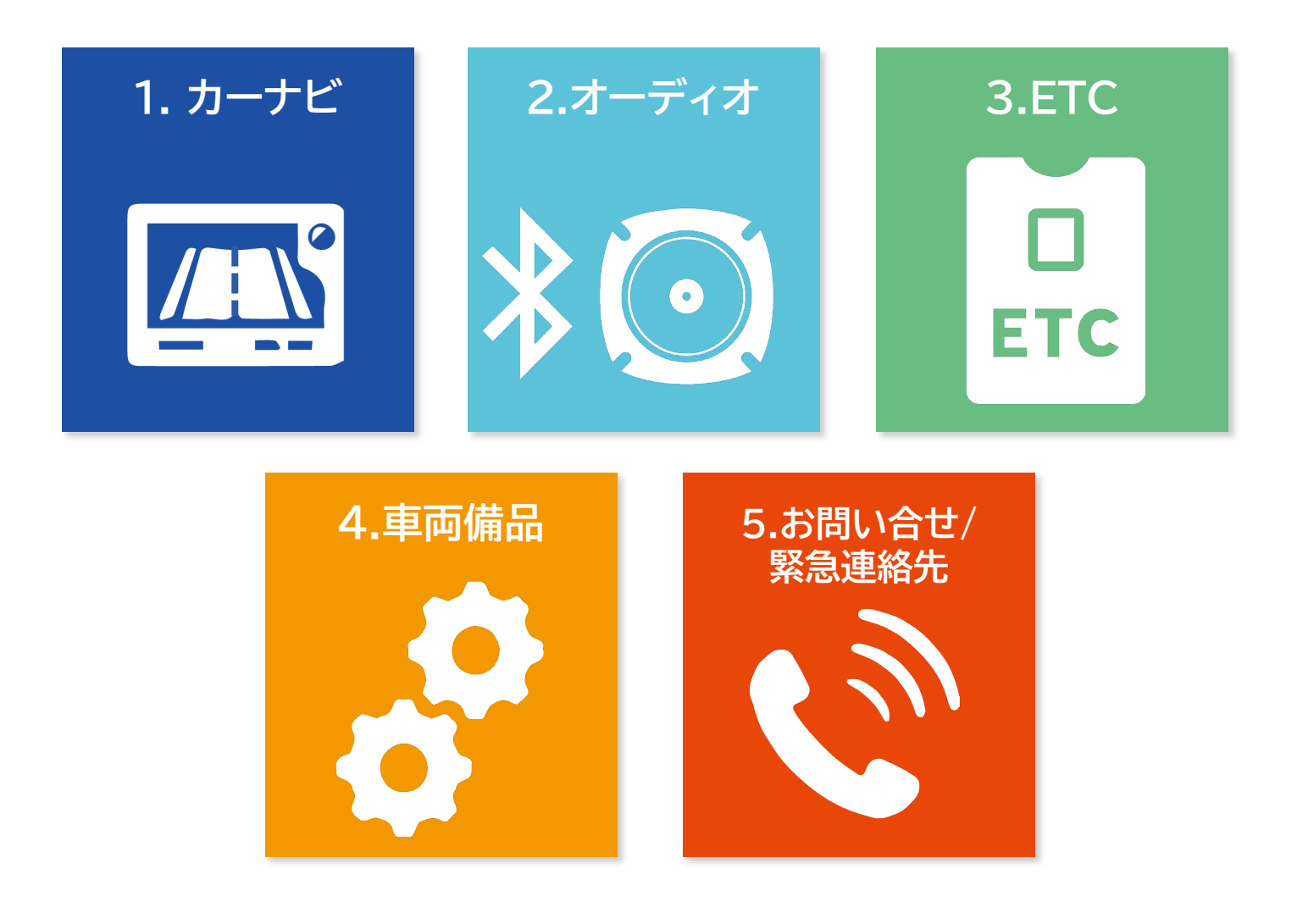

# 1. カーナビのご利用方法

#### カーナビ使用方法

《目的地を検索する》

#### ■目的地検索について

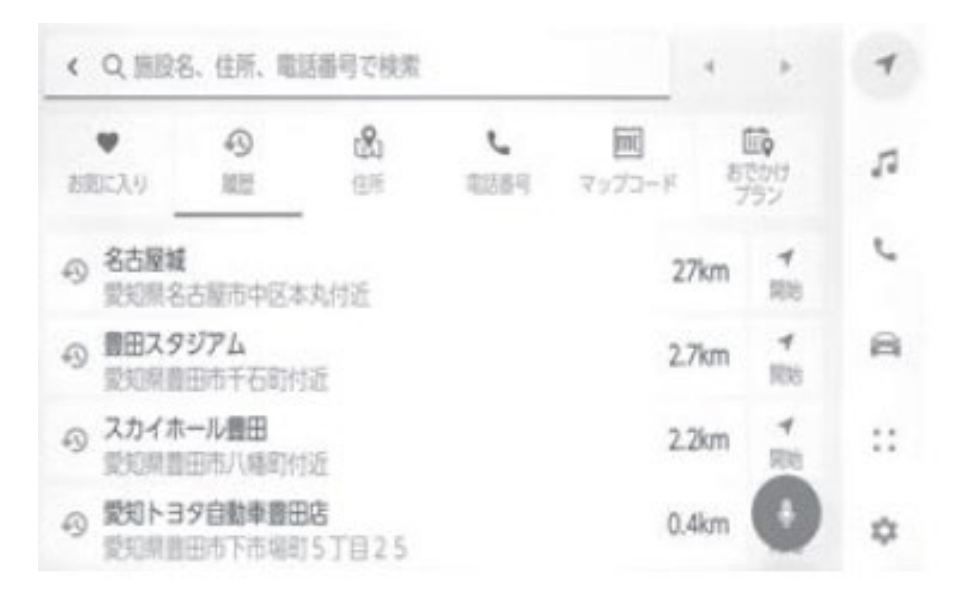

目的地検索画面から目的地を検索し、設定できます。

- 1 地図画面上の Q にタッチします。
- 2 目的地検索画面が表示されます。 目的地の検索方法にタッチします。
- 3 検索結果リスト画面が表示されます。 リストから目的地に設定したい項目にタッチします。
- すでに目的地が設定されているときは、[新規目的地] (新しく目的地を設定)、または[経由地追加]にタッチします。
- T-Connect契約時は、トヨタスマートセンター上の コンテンツを活用した目的地検索を行うこともできます。

■住所で目的地を検索する※

- 1 地図画面上の Q にタッチして、目的地検索画面を表示します。
- 2 [住所]にタッチします。
- 3 都道府県名・市区町村名・町名・丁目(字)の順にタッチします。 [〇〇主要部]にタッチすると、広域図が表示されます。
- 4 [番地指定]にタッチします。
- 5 [検索」にタッチします。

※:コネクティッドナビ(車載ナビ装着車)のみ使用できます。

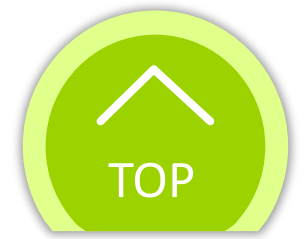

#### 🕻 ENEOS カーシェア

2. オーディオのご利用方法

#### Bluetooth使用方法

《音楽を再生する》

■オーディオのソースを変更する

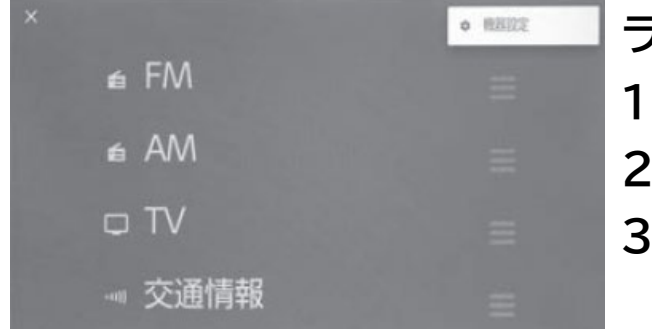

ラジオやUSBなどのソースを変更できます。
1 メインメニューの「にタッチします。
2 [オーディオ選択]にタッチします。
3 希望のソースにタッチします。

#### ■Bluetooth<sup>®</sup>機器をマルチメディアシステムから登録する

ハンズフリー電話やBluetooth<sup>®</sup>オーディオを使用するためには、携帯電話/ ポータブル機をマルチメディアシステムに登録する必要があります。登録完了 後は、マルチメディアシステムを起動するたびに自動でBluetooth<sup>®</sup>接続され ます。

Apple CarPlay/Android AutoをUSB接続したときは、自動的に機器登録されます。

Bluetooth<sup>®</sup>機器が1台も接続されていない場合、ステアリングの 🧞 スイッチ を押し続けることでも登録画面を表示できます。

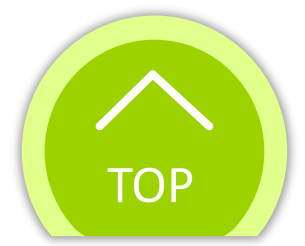

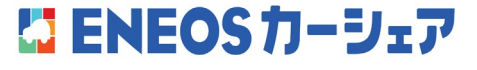

# 3. ETCのご利用方法

#### ETC車載器の位置と使用方法

#### ≪ETC車載器の位置≫

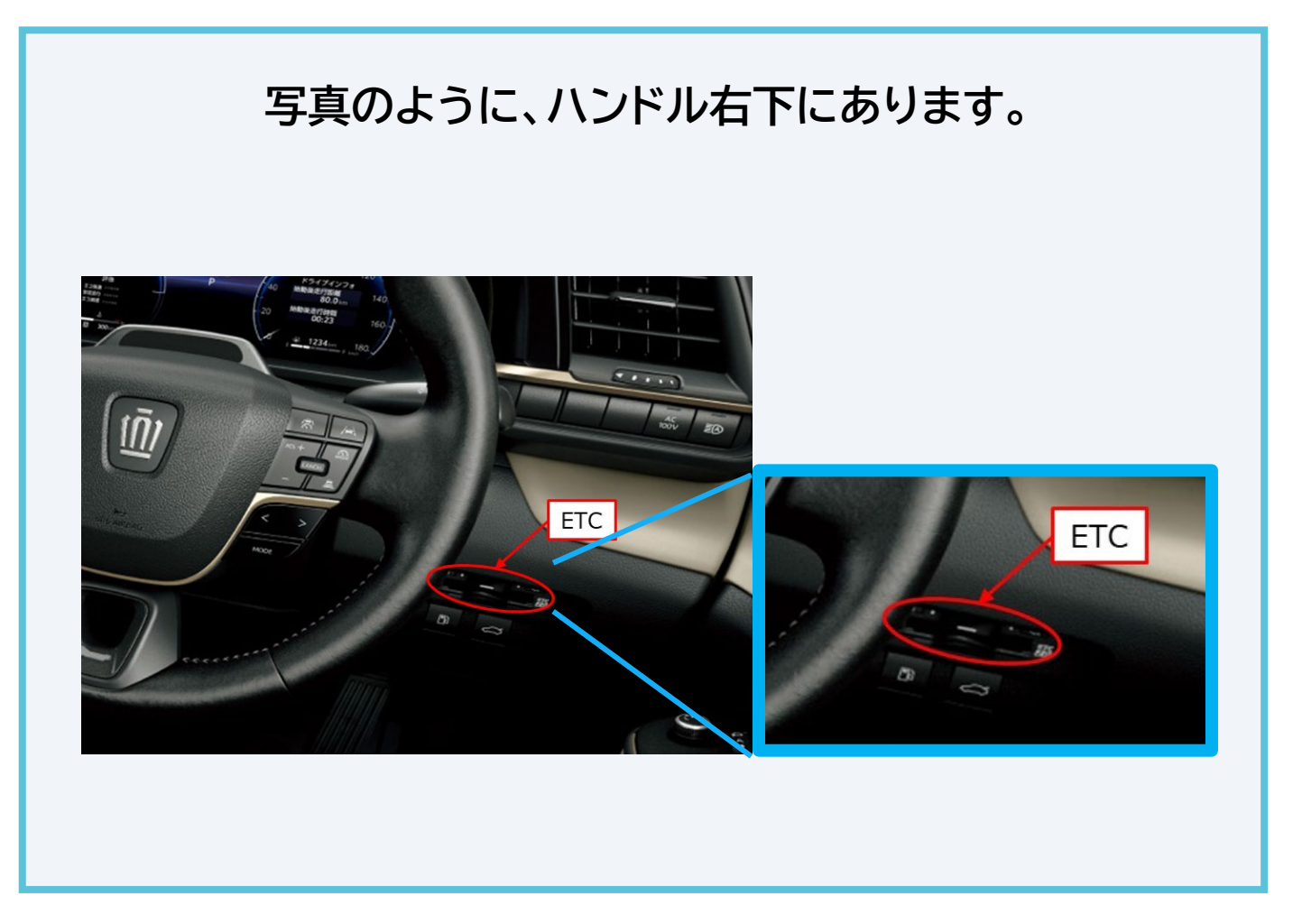

#### «ETCカードの使用方法»

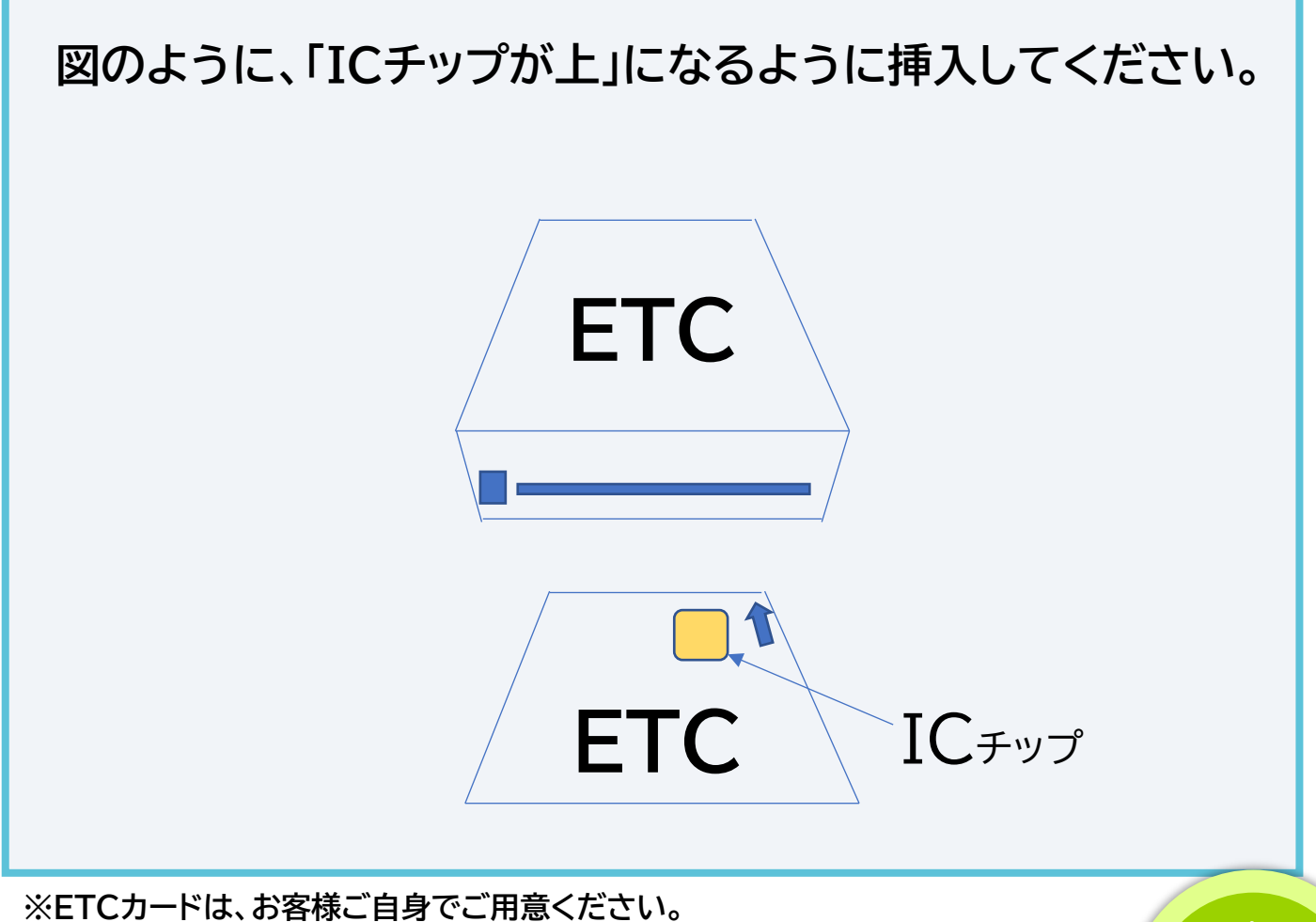

ТОР

#### L ENEOS カーシェア

## 4. 車両備品

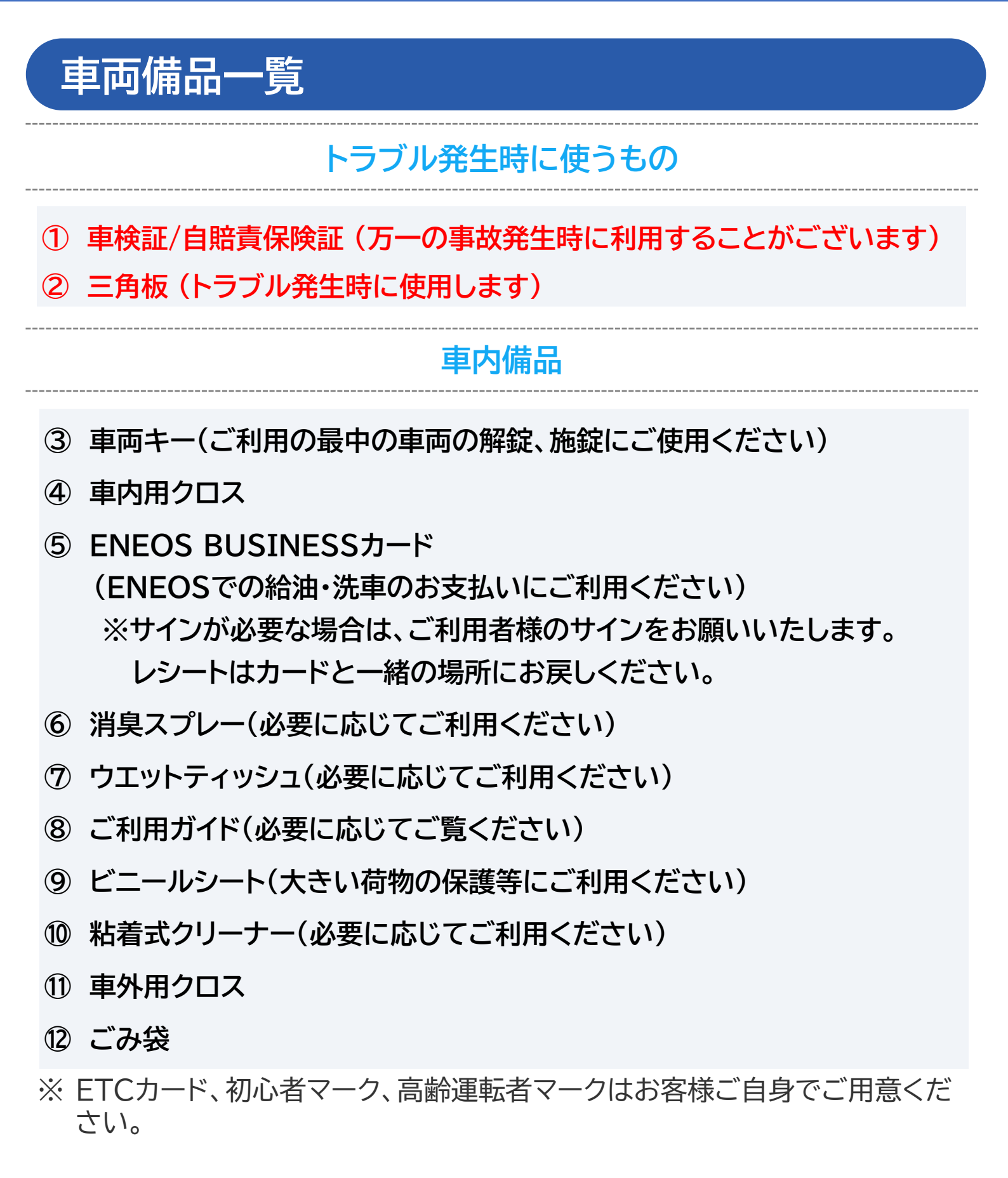

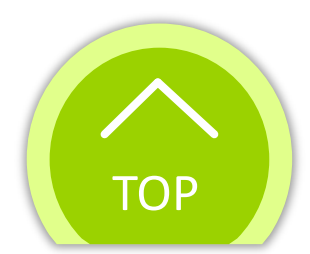

🎦 ENEOS カーシェア

## 5. お問い合せ・緊急連絡先

#### お問い合せ

アプリの利用方法等、ご不明点の問い合わせやトラブルが発生した 場合には、下記にご連絡ください。

# 【ENEOSカーシェアサポートセンター】 0120-069-450

(ガイダンスに従って「1」を押してください)

#### 交通事故の場合

万一、交通事故(人身・物損・自損)に遭われました際には、

重度・軽度問わず人命最優先のうえ、管轄警察署にご連絡いただいた後、必ず

ENEOSカーシェアサポートセンター(0120-069-450)への

ご連絡をお願いします。

※交通事故や故障の場合には必ずその場からご連絡ください。事故等の発生 時にご連絡がない場合、保険・補償の対象外となります。

レッカー対応が必要な場合はオペレーターから保険会社に連絡を入れるため、 お客様からのご連絡は不要です。

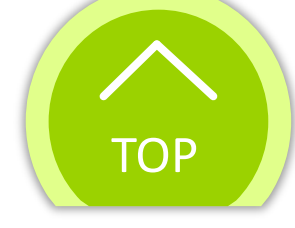

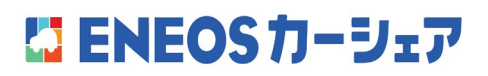